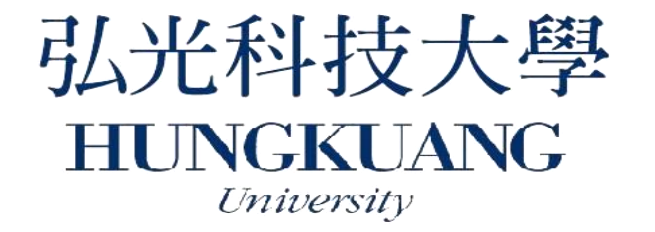

# 如何報名弘光四技二專進修部? 如何繳交報名所需要的資料?

# 選擇弘光,生命有光

# 填寫報名表前,先了解您要報名的類別

A 類:技高生(餐飲科、觀光科、幼保科...等職業類科學生)

B 類:應屆普通高中生及綜合高中學術學程(普通科、體育班、音樂)

班、美術班...等學術群學生)。若為非應屆高中生,請選擇

HUNGKUANG UNIVERSITY 2

A類一般生。

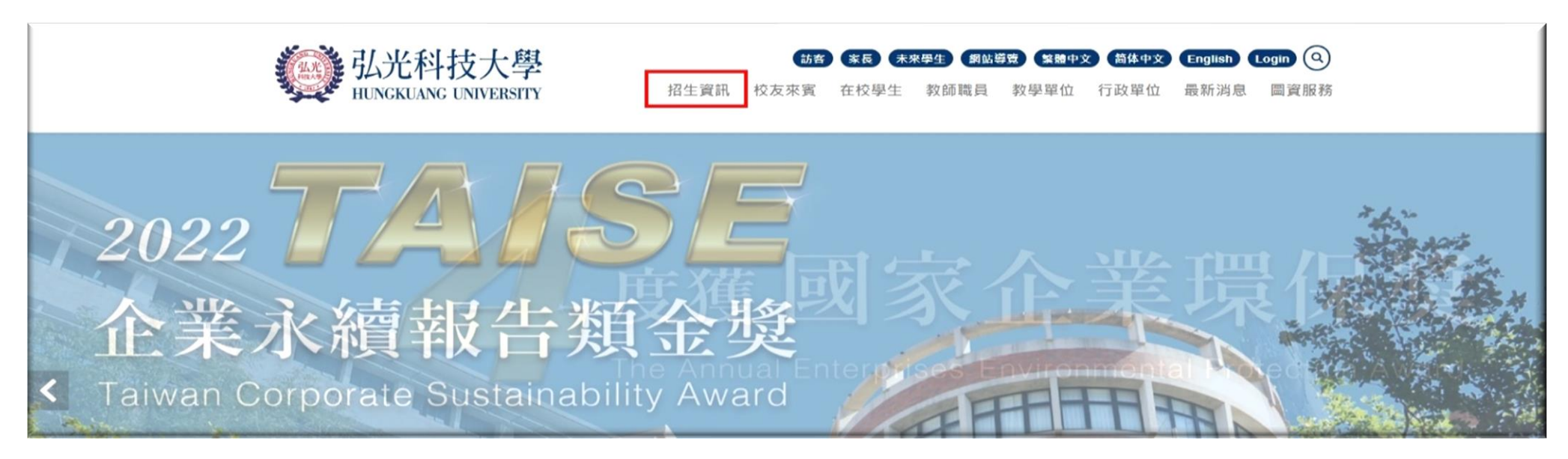

## 1.→至弘光校首頁 https://www.hk.edu.tw/main.php 點選「招生資訊」

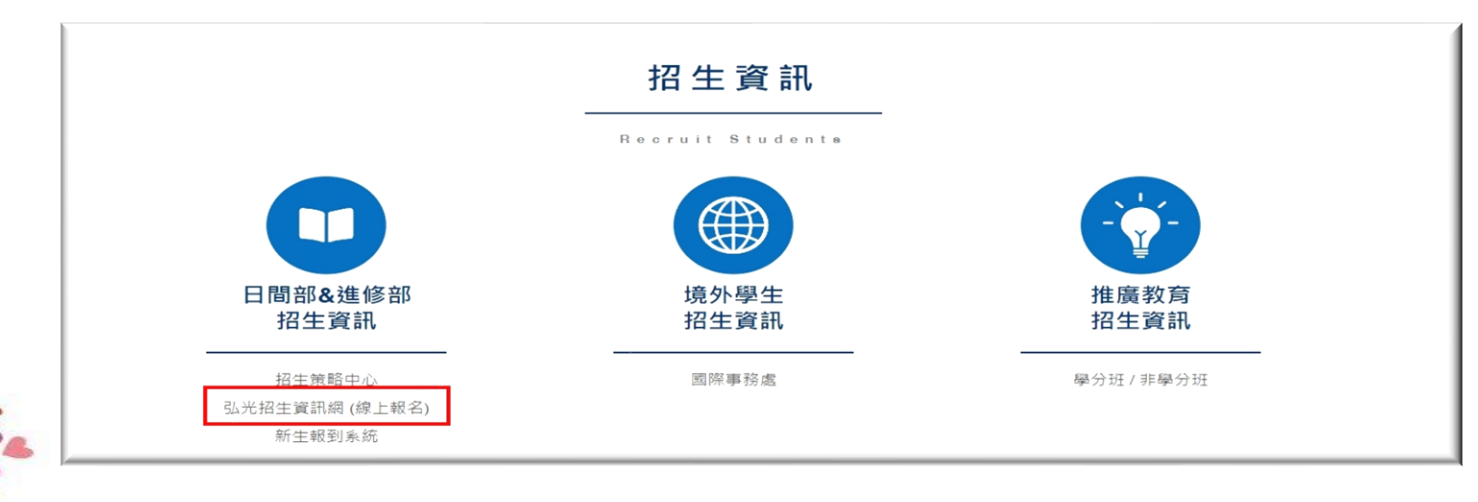

2. →選擇視窗中,「弘光招生資訊網(線上報名)」

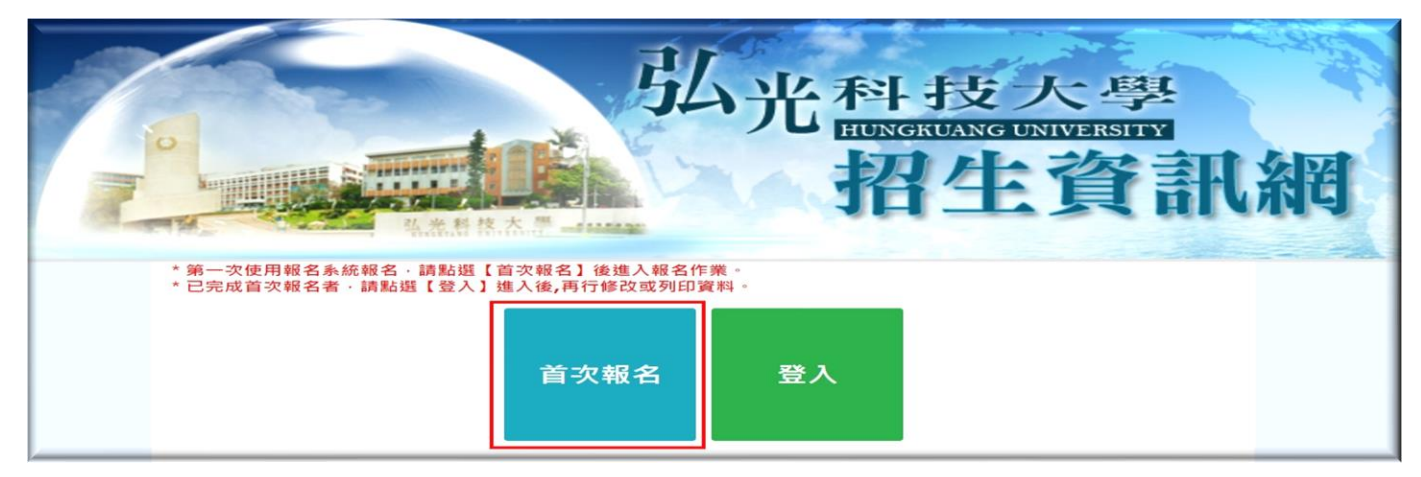

3. →如果您尚未填寫過任何資料,請點選首次報名 →已完成報名資料填載者,請點選登入

| <b>1.</b> 設定帳號 |   |
|----------------|---|
| 身分證字號: L12     |   |
| 2.選擇招生管道       |   |
| 四技二專進修部單獨招生    | ~ |
| 3.             |   |
| 填寫報名資料         |   |

.4. →填寫帳號為身份證字號,也是您之後登入時的帳號,並確認招生管道是否為 「四技二專進修部單獨招生」,確認後,點選「填寫報名資料」

+、個人醫科之權利及權益:您依法擇行使個人醫科保護法第3條之個人權利,但因本校執行職務或黨務所必須者,本校得拒絕之。權利之行使方式請洽本校招生策略中心(分機:1270-1273)。若因您行使上述權利,而專致權益受損 序,本校將不負相關賠償責任。
+一、考生得依個貿法規定量的或請求問覧、製給複製本、補充或更正;請求停止蒐集、處理或利用及請求刪除。考生行使上述權利時,須以書面方式與本校期絡並檢集身分證明文件的本校招生策略中心辦理(相關期絡方式請詳見招生 簡章)。若申請人不符前述規定,本校得請申請人補充貿科,以為憑辦。
+二、徐法令另有規定成主管機關另有要求外,考生知提出停止蒐集、處理、利用或請求刪除個人資料之請求,經評估會妨礙本校執行職務或完成上開蒐集目的,或導致本校違常法令或生管機關之要求時,本校得繼續蒐集、處理、利 用或保留個人資料。
+三、本校各項通知(加貨格審核、成績、面試、放榜等)之被通知人,未滿二十歲者為法定代理人,法定代理人亦可進行重相。若您滿二十歲後擬申請望更被通知人為您本人或僅限本人通行重相,請你招生策略中心提出申請。

不同意

## 5.→請確認個資聲明書內容後,選擇您是否「同意」

、考生應確認提供之個人質料,均為真實且正確;如有不實或需變更者,應即檢例相關證明文件送交弘光料技大學腳環更正。 、本校得依法令規定或主管機關或司法機關依法所為之要求,將個人質料或相關質料提供予相關主管機關或司法機關。

同意

#### 網路報名注意事項

應考人網路報名同意書 一、本招生網路報名還表日期及報名資料動寄或上傳電子檔日期自112年3月13日(一)上午09:00開放至112年8月11日(五)下午4:00止。逾時將無法受 理網路報名。本人將依規定期限完成網路報名資料填載及上傳電子檔,逾期或未完成報名手續者,同意註錄報名資格,本人絕無異議。 二、本人已詳閱「112學年度四技二專進修部單獨招生簡章」,並明瞭招生簡章及報名相關規定,茲以網路報名方式報考弘光科技大學四技二專進修部單獨招 生,並詳實填寫及或上傳相關資料以供弘光科技大學招生委員會審查。倘經發現所填資料與事實不符或查驗之學歷(力)證明文件與所附正本不符,本人願負 法律責任並同意取消錄取及入學資格。 三、本人瞭解此招生由弘光科技大學主辦,且同意弘光科技大學需依個人資料保護法規定,取得並保管考生個人資料,在辦理招生事務之目的下,進行處理、 利用及授權查核。弘光科技大學將善靈齡俱徑為之義務與責任、妥善保管考生個人資料,僅提供本招生相關工作目的使用。凡報名本招生者,即表示同意授 權弘光科技大學,得使用考生之個人及相關成績資料於本校招生事務使用,並同意本校可提供其報名資料及成績予考生本人、辦理招生及入學資料建置之相關 單位。(隱私權政策聲明網址:https://reurl.cc/ZA90VV),有關弘光科技大學個人資料提供同意書內容請參考簡單附錄三。 四、本人網路報名後,視同同意「112學年度四技二專進修部單獨招生簡章」所載之各項規定。

6.→再次確認有關進修部獨招的資料繳交規定及時限,避免錯過時效

我已完成閱讀並且同意網路報名注意事項

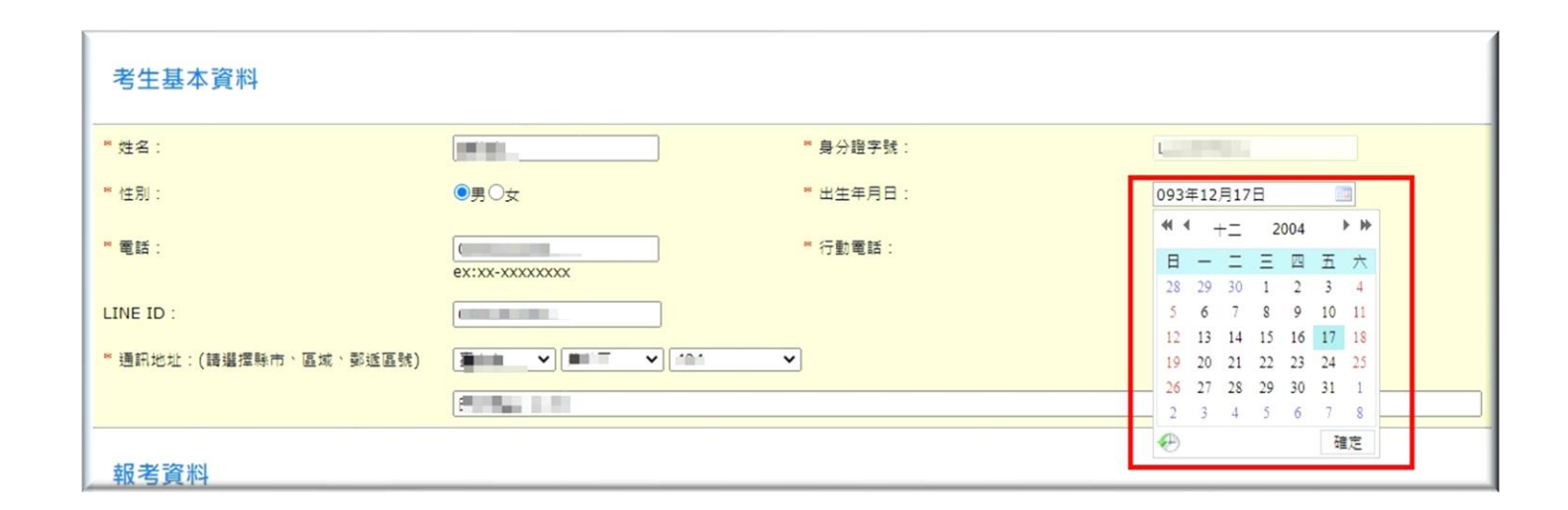

7.→進入系統後,請依序完成資料填寫

→請注意,點選生日時,請務必用點選的方式,不可直接輸入

| 報考資料                      |                             |
|---------------------------|-----------------------------|
| * 報考類別:                   | A •                         |
| * 報考身分別:                  | ─股生 ✓                       |
| ** 報考系組別(請依就讀意願排序,至多限選5個) |                             |
| ※如果要更改報考条組別資料請點還「清除」。     | 短位单人<br>                    |
| 就讀意願1 選擇 清除               | 境外儀秀科技人才子女<br>蒙蔵生<br>政体派外子女 |
| 就讀意願2 選擇 清除               |                             |
| 就讀意願3 選擇 清除               |                             |
| 就讀意願4 選擇 清除               |                             |
| 就讀意願5 選擇 清除               |                             |

### 8. →報考類別請注意您的類別

▶A類:技高生(餐飲科、觀光科、幼保科…等職業類科學生)

▶B類:應屆普通高中生及綜合高中學術學程(體育班、音樂班、美術班…等)

學術群學生) 。若為非應屆高中生,請選擇 A 類一般生。

| 報考資料                    |                  |        |
|-------------------------|------------------|--------|
| * 報考類別:                 | A •              |        |
| 卷 報考身分別:                |                  | 記得:多遊系 |
| * 報考系組別(請依就讀意願排序,至多限選5個 | 条組別):            | 甲班:多媒體 |
| ※如果要更改報考系組別資料請點選「清除」。   | 請重新選擇!           | 乙班:電競班 |
| 就讀意願1 選擇 清除             | 四技進修部多媒體遊戲發展與應用系 | 不分組    |
| 就讀意願2 選擇 清除             | 四技進修部運動休聞系       | 不分組    |
| 就讀意願3 選擇 清除             | 四技進修部餐旅管理系       | 不分組    |
| 就讀意願4 選擇 清除             | 四技進修部多媒體遊戲展興應用系  | 不分組    |
| 就讀意願5 選擇 清除             |                  |        |

9. →可依照您想就讀的科系選擇,每人最少1系、最多5系

填寫就讀意願請依想就讀系別意願的高低順序填寫,會就讀才填,不會就讀的就不要填

若選擇系別完成後,又想更改系別,請先按清除之後,再選擇系別

|                   |                    |         |       |                                        |               | spx?para      | m=P0uInc      | %2bJLqSxev | nL82AUcw                                                                                                    | %3d%3d             |            |            |                            |     |              |           |     |
|-------------------|--------------------|---------|-------|----------------------------------------|---------------|---------------|---------------|------------|----------------------------------------------------------------------------------------------------|--------------------|------------|------------|----------------------------|-----|--------------|-----------|-----|
| 請輸入學校             | (名稱: 沙鹿<br>(林思(時)) |         | 秋朝之末百 | 查詢                                     | )<br>Teres te | 留生委員          | M Gmail       | 國際及        | 兩岸教育司                                                                                                    | (m) 中国3            | 五專聯合免試     | 📑 勞動部勞動力發展 | <ul> <li>適性入學資料</li> </ul> | 의管理 | 技訊網2021 - 技専 | 111學年度四技二 | 0 1 |
| <b>湾湖洋正唯</b><br>認 | 四小華( 5年 ):         | 未买似石得货! | 於報告衣具 |                                        | 史新了唯          |               |               |            | 田中田北市の                                                                                                    | 2014               |            |            |                            |     |              |           |     |
|                   |                    |         | 學校名稱  |                                        |               | -             |               |            |                                                                                                    | 20.3%              |            |            |                            |     |              |           |     |
| 選擇                | <u>ت</u> ה         | 立沙鹿高工   |       |                                        |               | 박             |               |            |                                                                                                    |                    |            |            |                            |     |              |           |     |
|                   |                    |         |       |                                        |               |               |               |            | A •                                                                                                    | <b>~</b>           |            |            |                            |     |              |           |     |
|                   |                    |         |       |                                        |               | (請依就讀         | [意願排序,]       | 至多限選5個身    | ▶▶▶▶▶▶▶▶▶▶▶▶▶▶▶▶▶▶▶▶▶▶▶▶▶▶▶▶▶▶▶▶▶▶▶▶▶▶▶▶▶▶▶▶▶▶▶▶▶▶▶▶▶▶▶▶▶▶▶▶▶▶▶▶▶▶▶▶▶▶▶▶▶▶▶▶▶▶▶▶▶▶▶▶▶▶▶▶▶▶▶▶▶▶▶▶▶▶▶▶>>>>>>>> |                    |            |            |                            |     |              |           |     |
|                   |                    |         |       |                                        |               | <b>報考</b> 条組) | 別資料請點攜        | 「清除」・日     | 重新選擇!                                                                                                    |                    |            |            |                            |     |              |           |     |
|                   |                    |         |       |                                        |               | 選擇            | <b></b><br>唐除 |            | 四技進修部現                                                                                                    | 環境與安全衛             | 生工程条       |            |                            | 環境工 | 程組           |           |     |
|                   |                    |         |       | ł                                      | 就讀意願2         | 「選擇」)         | 唐除            |            | 四技進修部                                                                                                    | <sup>3</sup> 運動休聞系 |            |            |                            | 不分組 | 1            |           |     |
|                   |                    |         |       | 1                                      | 就讀意願3         | 選擇            | 清除            |            | 四技進修部                                                                                                    | · 餐旅管理条            |            |            |                            | 不分組 | 1            |           |     |
|                   |                    |         |       | 1                                      | 就讀意願4         | 選擇            | 清除            |            | 四技進修部                                                                                                    | 多煤體遊戲              | 發展與應用系     |            |                            | 不分組 | 1            |           |     |
|                   |                    |         |       |                                        | 就讀意願5         | 選擇            | 清除            |            |                                                                                                    |                    |            |            |                            |     |              |           |     |
| 學歷資               |                    |         | 學歷資料  | □□□□□□□□□□□□□□□□□□□□□□□□□□□□□□□□□□□□□□ |               |               |               |            |                                                                                                    |                    |            |            |                            |     |              |           |     |
|                   |                    |         |       | 8                                      | 一般學歷:         |               |               |            | 民國 112年                                                                                                    | 06月 📑 目            | 前狀態:「應關    | ■畢業 ✔      |                            |     |              |           |     |
|                   |                    |         |       |                                        | 畢(肆)業學        | 8校:           |               |            | 市立沙鹿高                                                                                                    | I                  | <b>~</b>   | 新 快速查詢     |                            |     |              |           |     |
|                   |                    |         |       | ×                                      | 畢(肄)業券        | (學程)          |               |            | 其他                                                                                                    |                    | <b>~</b> ₹ | 「新快速查詢     |                            |     |              |           |     |

10. →學歷資格:您可以透過快速查詢找到您就讀高中職學校及科別,選擇後, 請記得按更新,畫面才會出現您所選的學校及科系哦!

| 11. →最後密碼                                                                               | 設定,建議您                                                                | 學歷資料 ──────────────────────────────────── |                                        |                   |  |  |  |  |  |
|-----------------------------------------------------------------------------------------|-----------------------------------------------------------------------|-------------------------------------------|----------------------------------------|-------------------|--|--|--|--|--|
| 乳合自尽                                                                                    | <u>教後に推,い</u> い                                                       | * 一般學歷:                                   | 民國 112年06月 回 目前狀                       | 應: 應屆畢業 ✔         |  |  |  |  |  |
| <b>武</b> 上 <b>牙</b> [7]                                                                 | <b>誼<b>仮</b>3 倘,以利</b>                                                | ■ 畢(肄)業學校:                                | 市立沙鹿高工                                 | ▼ 更新 快速查詢         |  |  |  |  |  |
| 未來忘記                                                                                    | 密碼時,可以                                                                | <mark>◎ 畢</mark> (肄)業系科(學程)               | 機械科                                    | ✔ 更新 快速查詢         |  |  |  |  |  |
| 更快找回                                                                                    | 密碼,完成設                                                                | * 緊急聯絡人:                                  | * 緊急聯絡人: 姓名: <u>此名</u><br>關係: <u>國</u> |                   |  |  |  |  |  |
| 定後,請                                                                                    | 選擇「下一步                                                                | * 自訂密碼:                                   | * 自訂密碼 :                               |                   |  |  |  |  |  |
| (暫時存檔                                                                                   | L (                                                                   | * 再輸入密碼:                                  | •••••                                  |                   |  |  |  |  |  |
|                                                                                         |                                                                       |                                           |                                        | 下一步(暫時存檔)         |  |  |  |  |  |
| ※講考生務必仔細核對報名資料,若言<br>考生基本資料                                                             | 寶料正確無誤,請點選「確認送出」完成 <sup>章</sup>                                       | 服名·若資料需要修正·請點還「上一                         | 步」進行修正                                 |                   |  |  |  |  |  |
| 姓名:                                                                                     | Real-                                                                 | 身分證字號:                                    | 10.700 PC 000                          |                   |  |  |  |  |  |
| 1生另1:                                                                                   | -                                                                     | 出生年月日:                                    | and strend days offer                  |                   |  |  |  |  |  |
| 電話:                                                                                     |                                                                       | 行動電話:                                     | THE REPORT OF                          |                   |  |  |  |  |  |
| LINE ID :                                                                               | Barris and Barris                                                     |                                           |                                        |                   |  |  |  |  |  |
| 通訊地址:                                                                                   | The second second second second                                       |                                           |                                        |                   |  |  |  |  |  |
| 報考資料                                                                                    |                                                                       |                                           |                                        | 12. →個人資料確認無誤,即可按 |  |  |  |  |  |
| 報考系組別:                                                                                  |                                                                       |                                           |                                        |                   |  |  |  |  |  |
| 抗減意原1.以22進修部環境與安全衡3     就該意願2.四技進修部運動休閒条/不     就該意願3.四技進修部餐旅管理系/不     就該意願4.四技進修部多媒體遊戲發 | 王⊥程养/環境⊥程码<br><sup>:</sup> 分組<br>·分組<br>哀與應用系/不分組 <b>(</b> 多媒體班優先序:無; | 電競班優先序:1)                                 |                                        |                   |  |  |  |  |  |
| 報考類別:                                                                                   | A類(一般生職業類科及非應屆高中畢業                                                    | (生)                                       | 報考身分別:                                 |                   |  |  |  |  |  |
| 一般生(免報名費)                                                                               |                                                                       |                                           |                                        | └ <b>└└──╬</b> .。 |  |  |  |  |  |
| 學歷資料                                                                                    |                                                                       |                                           |                                        | L_7/J `           |  |  |  |  |  |
| 一般學歷:                                                                                   | 民國112年06月 應屆畢業                                                        |                                           |                                        |                   |  |  |  |  |  |
| 畢(肄)業系科(學程)                                                                             | 市立沙鹿高工                                                                | 系科:                                       | 機械科                                    |                   |  |  |  |  |  |
| 同等學歷:                                                                                   |                                                                       |                                           |                                        |                   |  |  |  |  |  |
| 緊急聯絡人:                                                                                  | 姓名:<br>關係:<br>電話:                                                     |                                           |                                        |                   |  |  |  |  |  |
| 自訂密碼:                                                                                   | ****                                                                  |                                           |                                        |                   |  |  |  |  |  |
| 注意:確認送出後,即不可再修改報                                                                        | 名資料                                                                   |                                           |                                        | TIANC             |  |  |  |  |  |
|                                                                                         | 上一步                                                                   | 確認送出                                      |                                        |                   |  |  |  |  |  |

13. →確認送出後,請選擇「上傳電子檔」 若尚未準備好檔案,可再準備好後, 至報名系統登入,再上傳電子檔。 一、於報名系統關閉前「上傳報名相關資料」,考生應自行檢查各項證件是否齊全,若有證件不全、報名 表填寫不清或報名資格不符者,概由考生自行負責。二、上傳完成後請務必點選「完成所有報名程 序」,出現「你已完成所有報名程序」表示已完成網路報名。

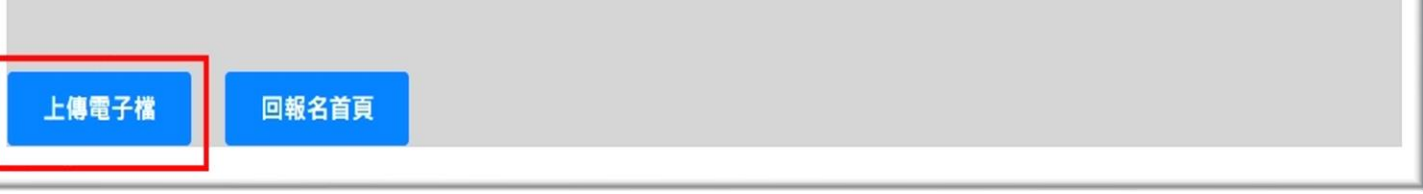

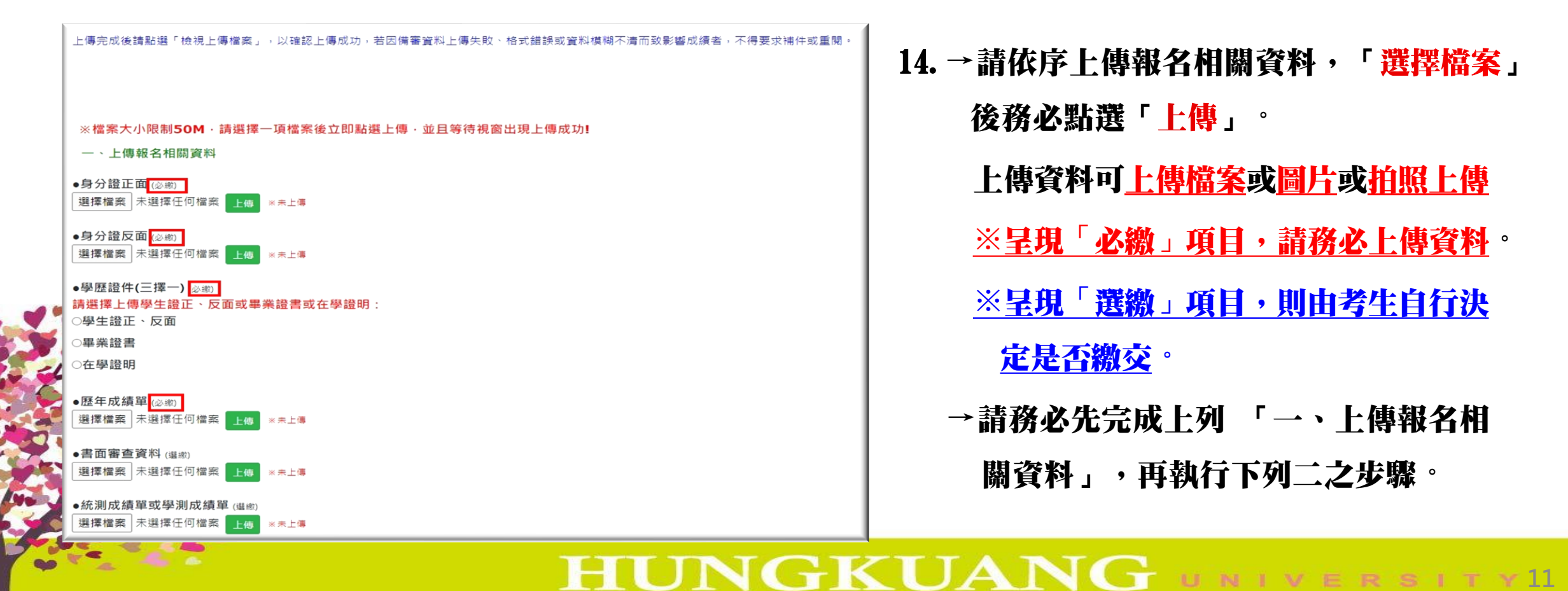

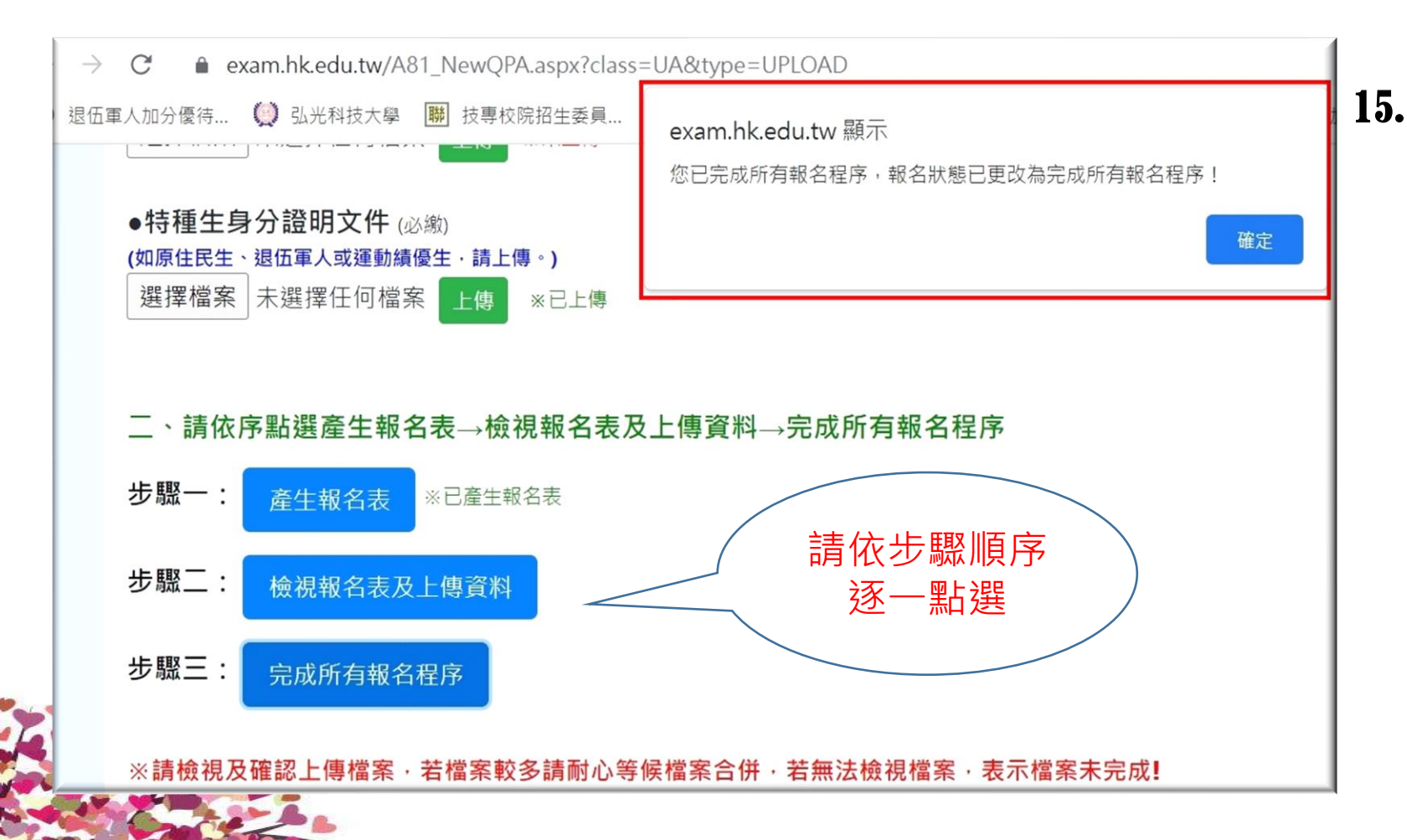

15. →依序點選步驟一→步驟二→步驟三 **並檢視相關資料,出現「您已完成所** 有報名程序」,表示已完成網路報名。 ※若已完成所有報名程序,即無法再 修改及上傳任何資料。 ※若要修改就讀意願順序,則需與招 生策略中心陳怡如聯絡,以開放系 統修改,唯之後報名程序均須重來 (包括上傳文件)。

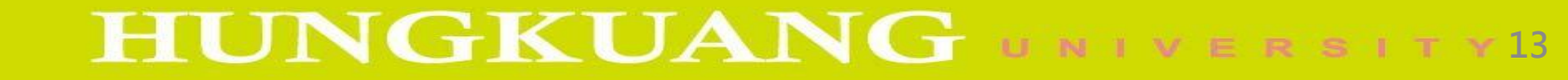

Q&A

# Thank you